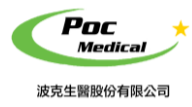

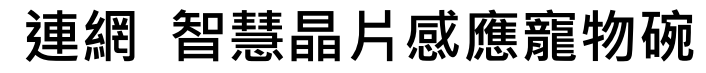

使用指南

# App 初始設定+安裝說明

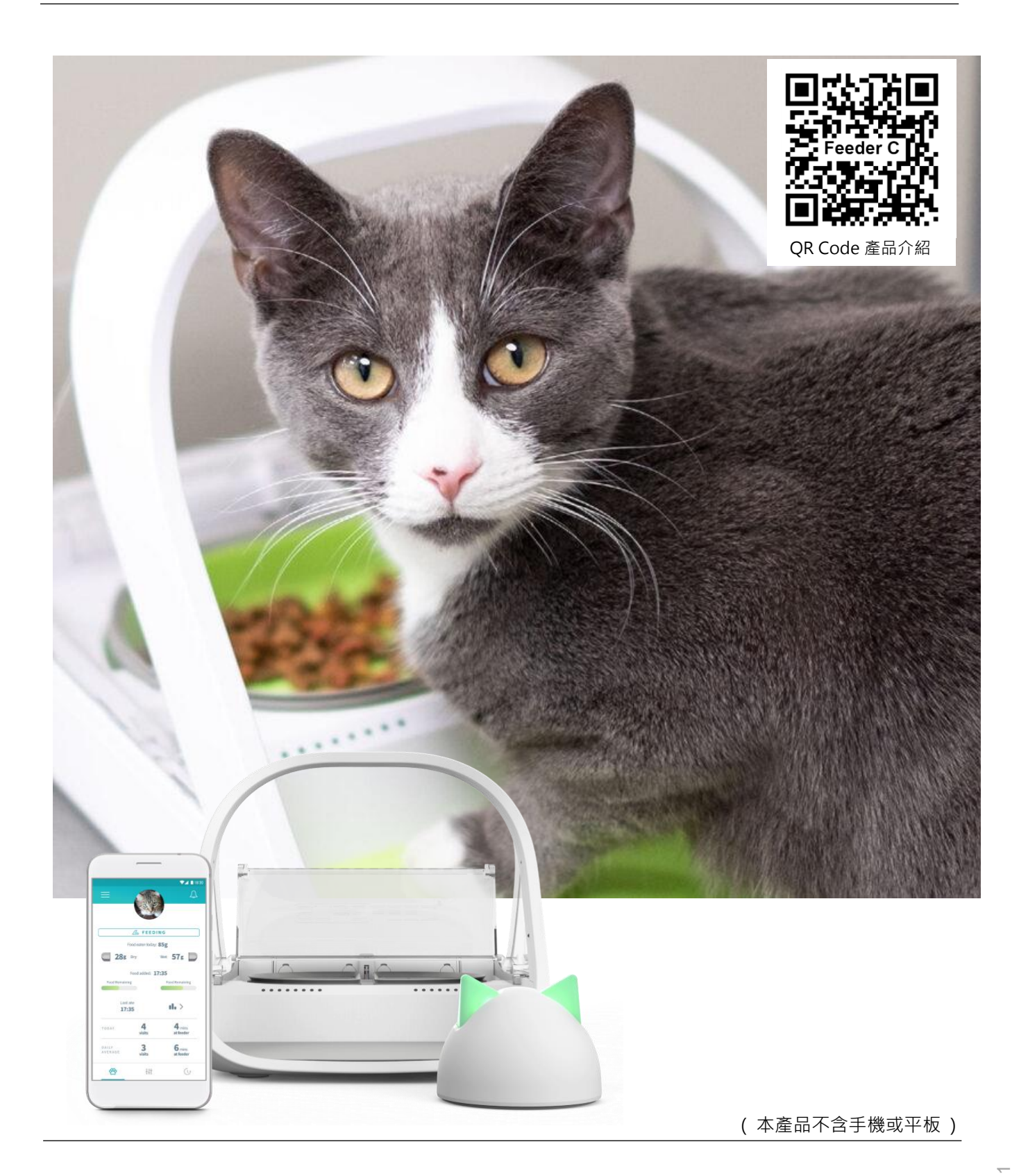

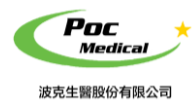

使用指南

# 第一節 入門

**為保護您的安全**,請在供電或操作系統之前,完整閱讀安全說明。

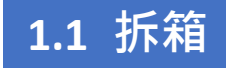

打開包裝前,請注意運輸包材外部有無任何明顯破損。

### 表 1-1 連網智慧晶片感應寵物碗 - 項目清單

| 項日                  | 數量 | 包含           |  |
|---------------------|----|--------------|--|
| 晶片感應寵物碗             |    |              |  |
| 寵物碗主機               | 1  | $\checkmark$ |  |
| 電池後蓋                | 2  | $\checkmark$ |  |
| 英文說明書               | 1  | $\checkmark$ |  |
| 連網貓耳系列              |    |              |  |
| 貓耳 HUB              | 1  | $\checkmark$ |  |
| 網路線                 | 1  | $\checkmark$ |  |
| 插頭接頭                | 1  | $\checkmark$ |  |
| 國際用插頭(US、UK、AUS、EU) | 4  | $\checkmark$ |  |
| 貓耳 Hub 電源線          | 1  | $\checkmark$ |  |
| 貓耳 Hub 說明書          | 1  | $\checkmark$ |  |
| 配                   | 件  |              |  |
| 分槽碗(左右為一組)          | 1  | $\checkmark$ |  |
| 分槽墊(左右為一組)          | 1  | $\checkmark$ |  |
| 單槽碗                 | 1  | $\checkmark$ |  |
| 單槽墊                 | 1  |              |  |
| 踏墊                  | 1  |              |  |
|                     | 1  |              |  |

拆箱後請檢查品項 (見表 1-1) 有無缺件或明顯破損。若運輸過程中造成任何缺損,請立即與 我們聯絡。

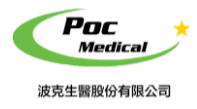

使用指南

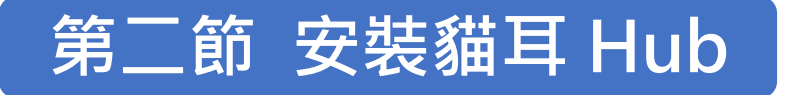

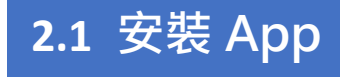

將 Hub 裝置好後,以網路線連接路由器 (如圖)

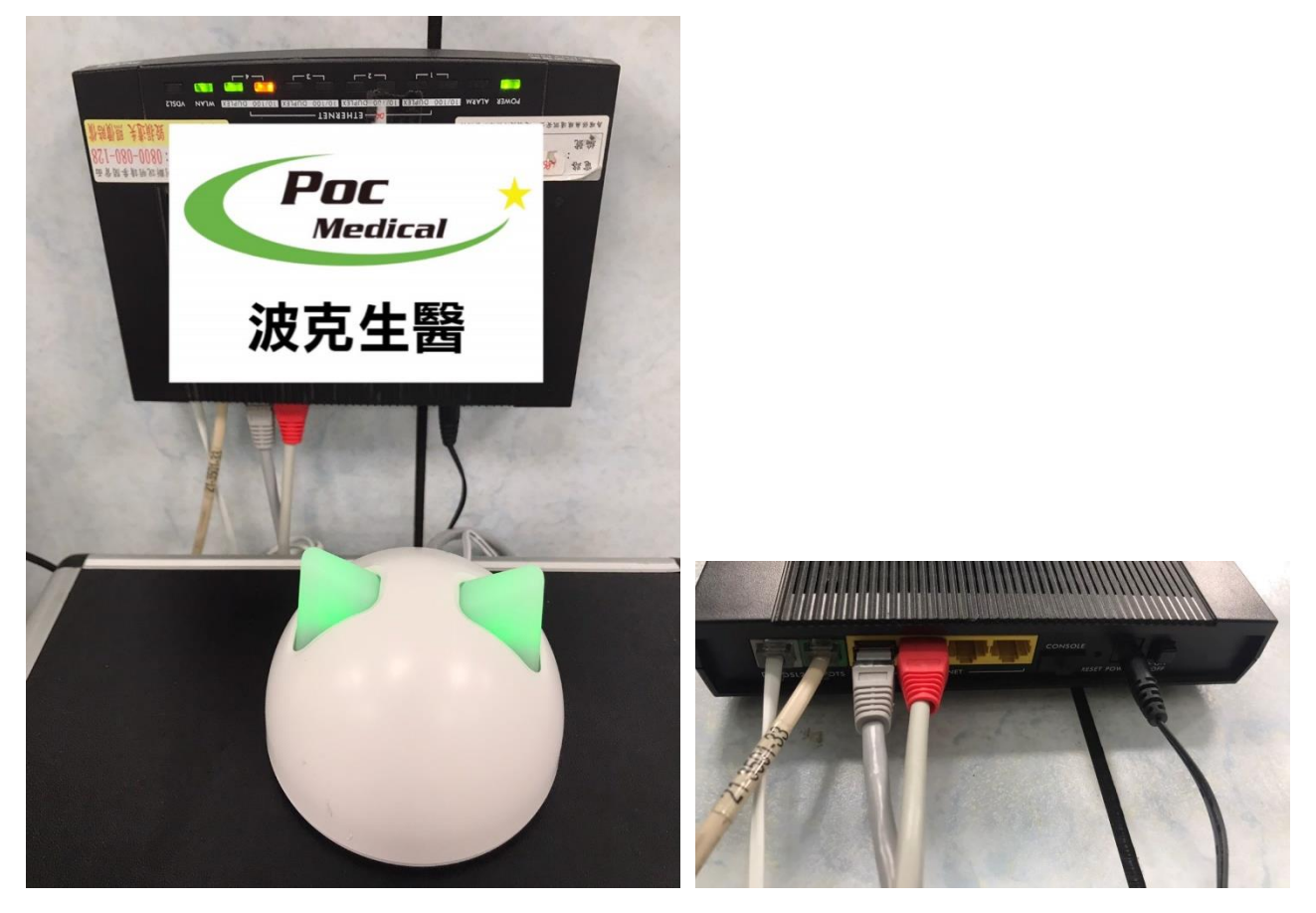

請至 <u>App Store</u> 或 <u>Google Play</u> 搜尋「<u>Sure Petcare</u>」 即可免費下載及安裝 **貓耳 Hub** 以連接**連網智慧晶片感應寵物碗**(以下稱本產品)專用 App。 (請確認您的手機系統為 IOS 9 或 Android 4.4 以上,才可相容。)

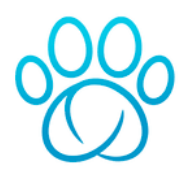

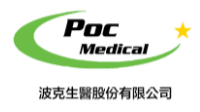

# 2.2 Hub 連接手機 App

#### 手機連接

手機下載好 App 後,開啟主畫面

使用過本 App 可直接登入,第一次登入用戶請註冊

### 初始畫面

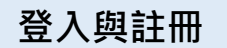

已註冊用戶,請輸入 Email /密碼〔登入〕

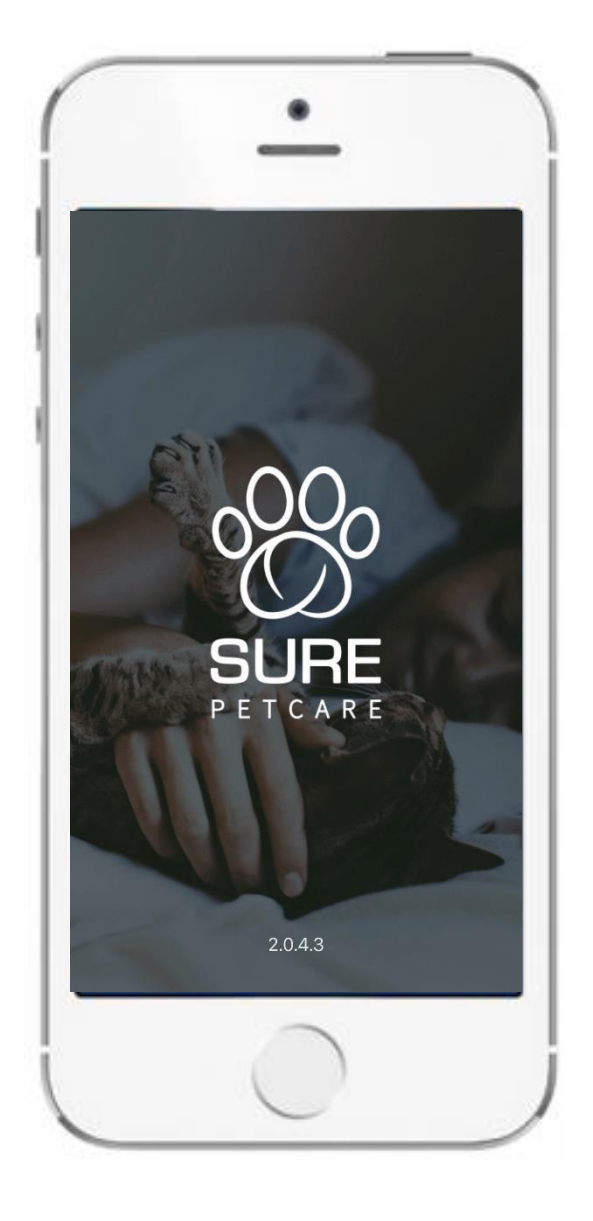

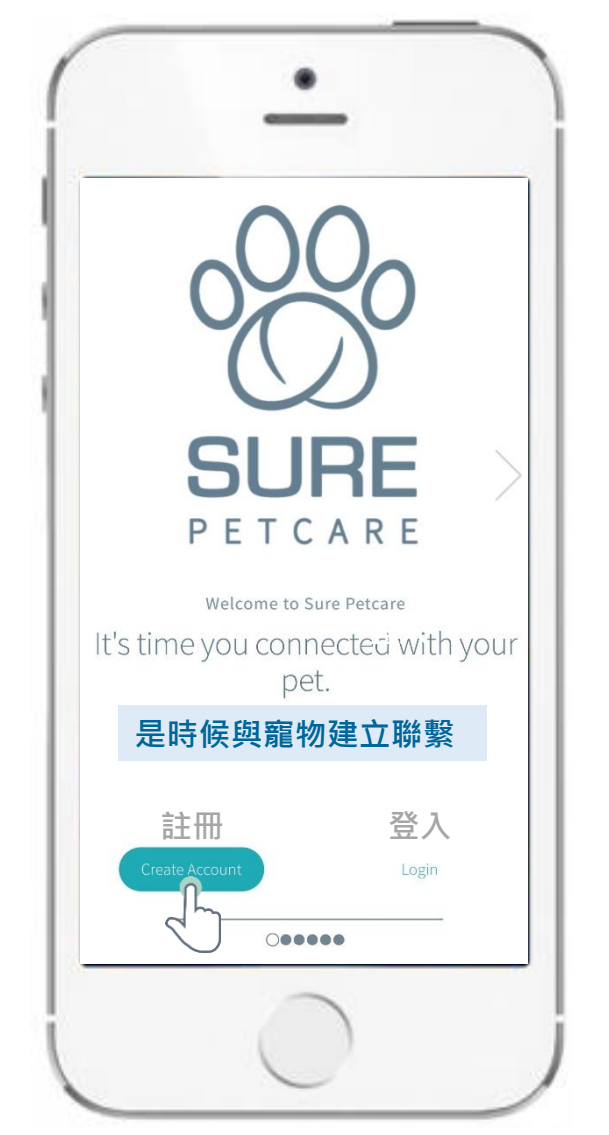

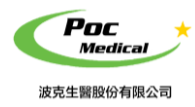

使用指南

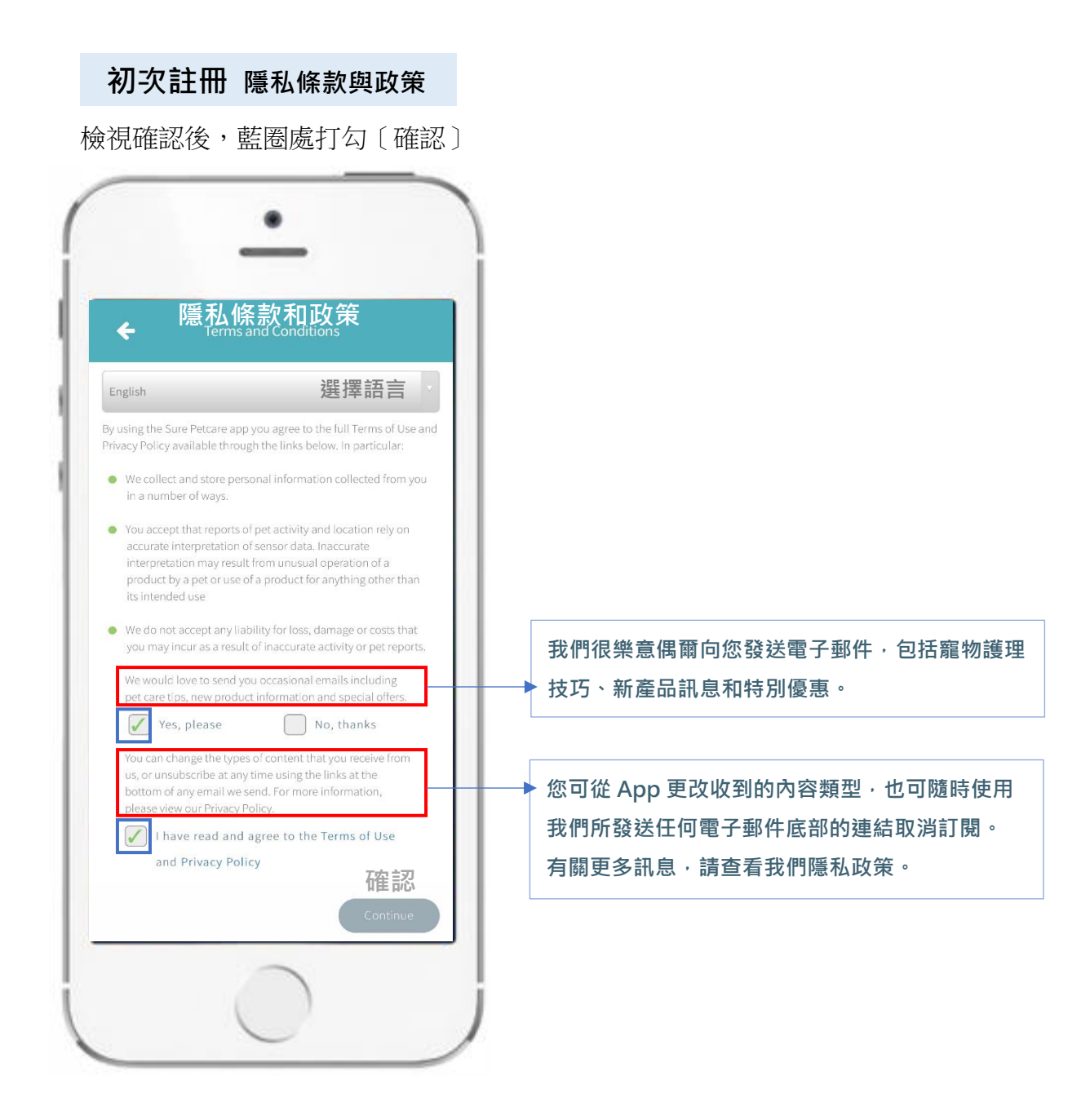

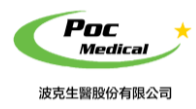

使用指南

### 填寫註冊資料 密碼設定 設定完成〔確認〕 設定完成〔確認〕 確定創建帳戶 Create Sure Petcare account 確定創建帳戶 ÷ ¢ 名字 Password 密碼 Surname Retype Password 姓 重複輸入相同密碼 Your password must be at least 6 characters long 密碼最少 6 個字 Email 電子信箱 United Kingdom 國家地區 重複輸入電子信箱 Retype Email English 語言 確認 確認 Already registered? Login Already registered? Login IOS 系統通知顯示後點〔允許〕

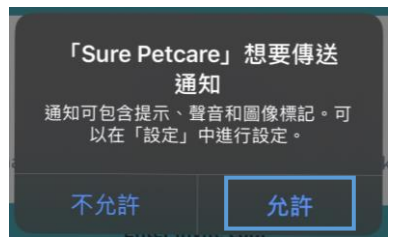

9

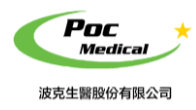

使用指南

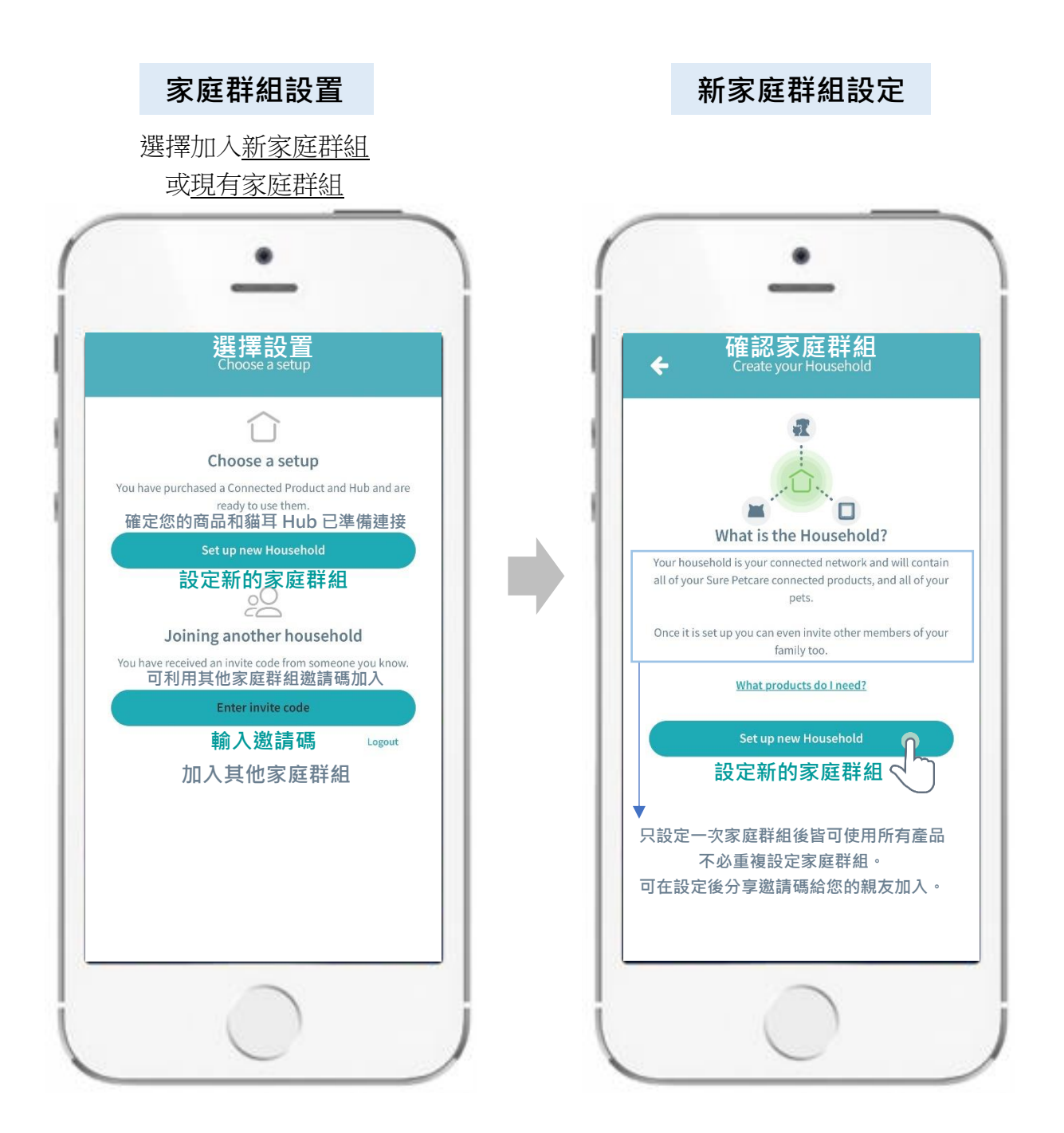

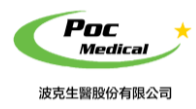

使用指南

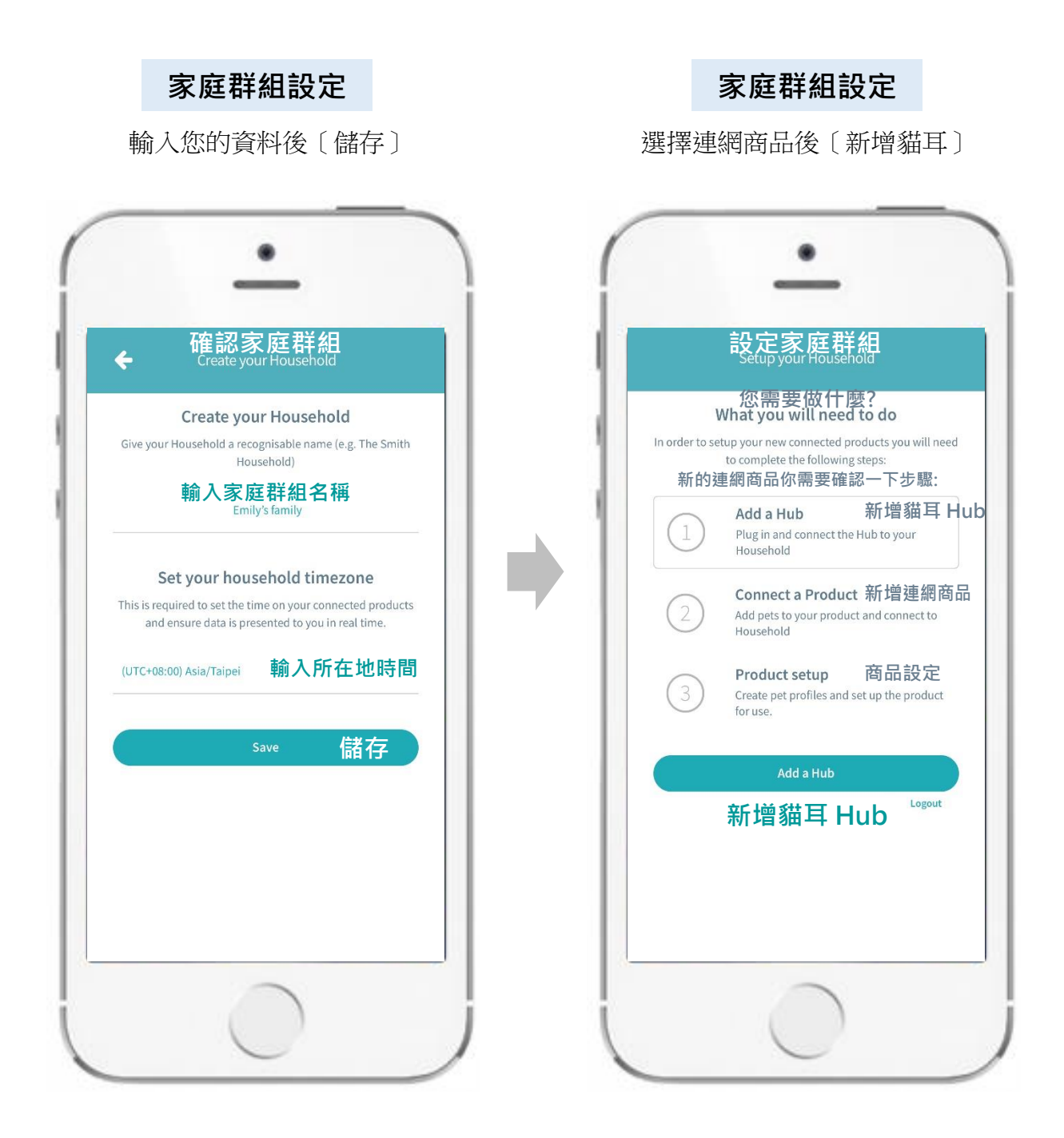

No: SUPA 2020-1111-2

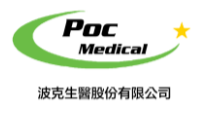

使用指南

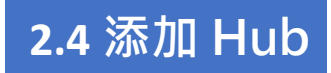

### 貓耳 Hub 設定

按照圖示操作安裝本產品

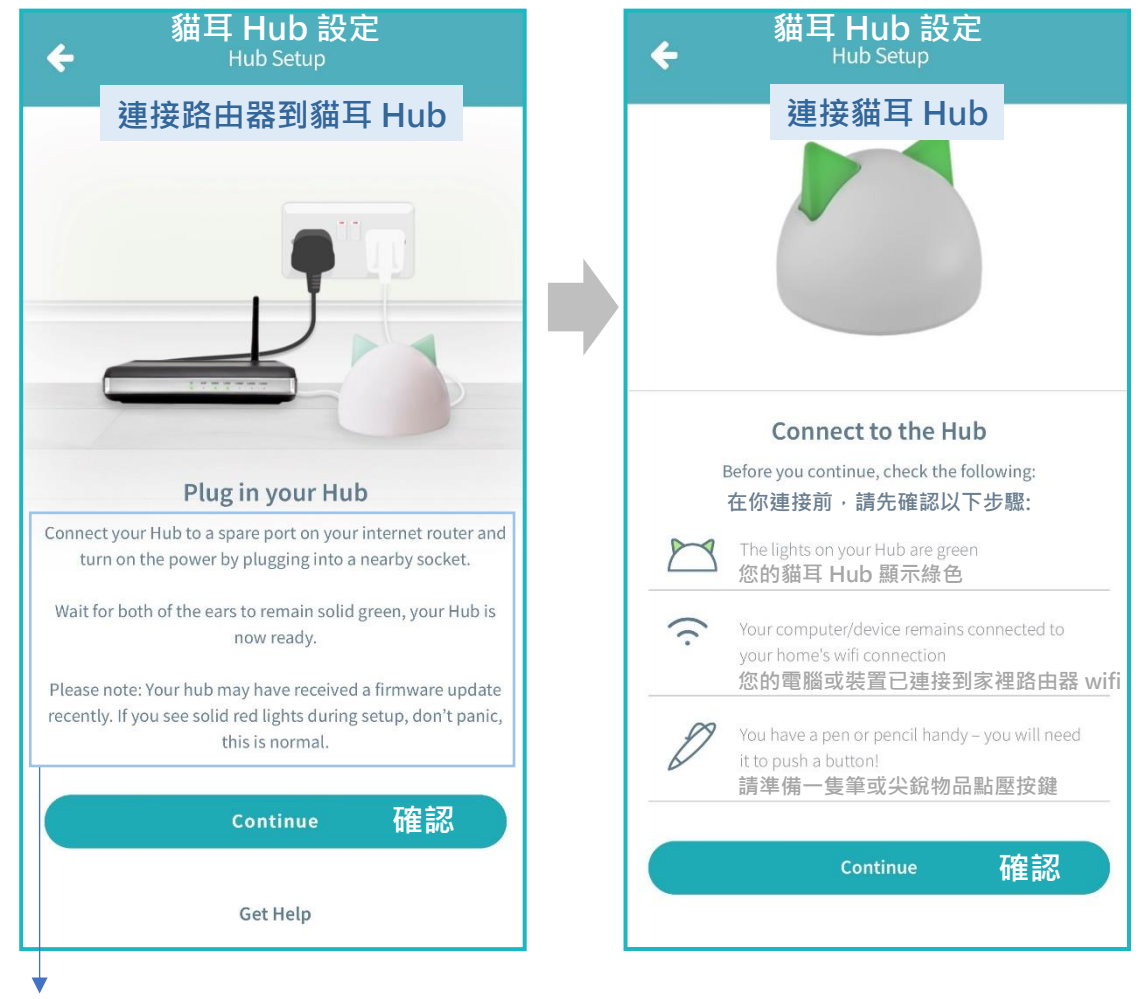

將貓耳 Hub 連接網路線到路由器上端口,並插上電源。 待兩隻耳朵保持穩定綠色,您的 Hub 現已準備就緒。 ※ 請注意:您的貓耳 Hub 可能會接收到軟體更新。 如果在安裝過程中看到紅色指示燈,請不要驚慌,此為 正常現象。

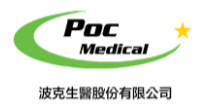

使用指南

# 2.5 進行配對

### 貓耳 Hub 設定

| 搜尋本產品進行配對                                                                     |  |
|-------------------------------------------------------------------------------|--|
| ← 貓耳 Hub 設定<br>Hub Setup<br>押雪猫耳 Hub                                          |  |
| JC 守 加 中 Hub<br>の<br>の<br>の<br>の<br>の<br>の<br>の<br>の<br>の<br>の<br>の<br>の<br>の |  |
| Looking for Hub                                                               |  |
| 尋找貓耳 Hub                                                                      |  |
|                                                                               |  |
|                                                                               |  |

#### 貓耳連結成功後〔確認〕

|                 | 貓耳 Hub 設知<br>Setup your Househo                            | È<br>bid                      |
|-----------------|------------------------------------------------------------|-------------------------------|
|                 | 設定装直                                                       |                               |
| V               | Vhat you will need                                         | to do                         |
| In order to set | tup your new connected pro<br>to complete the following :  | ducts you will need<br>steps: |
| $\oslash$       | Add a Hub 貓耳 H<br>Complete                                 | lub 連接成功                      |
| 2               | Connect a Product<br>Add pets to your product<br>Household | 連接商品<br>and connect to        |
| 3               | Product setup<br>Create pet profiles and so<br>for use.    | 商品設定<br>et up the product     |
|                 | Continue                                                   | 確認                            |
|                 |                                                            | Logout                        |
|                 |                                                            |                               |

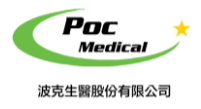

 $(\mathbf{i})$ 

# 連網 智慧晶片感應寵物碗

使用指南

# 2.6 位置告知

### 貓耳 Hub 擺放位置

#### ※貓耳 Hub 位置會影響連線效果及性能

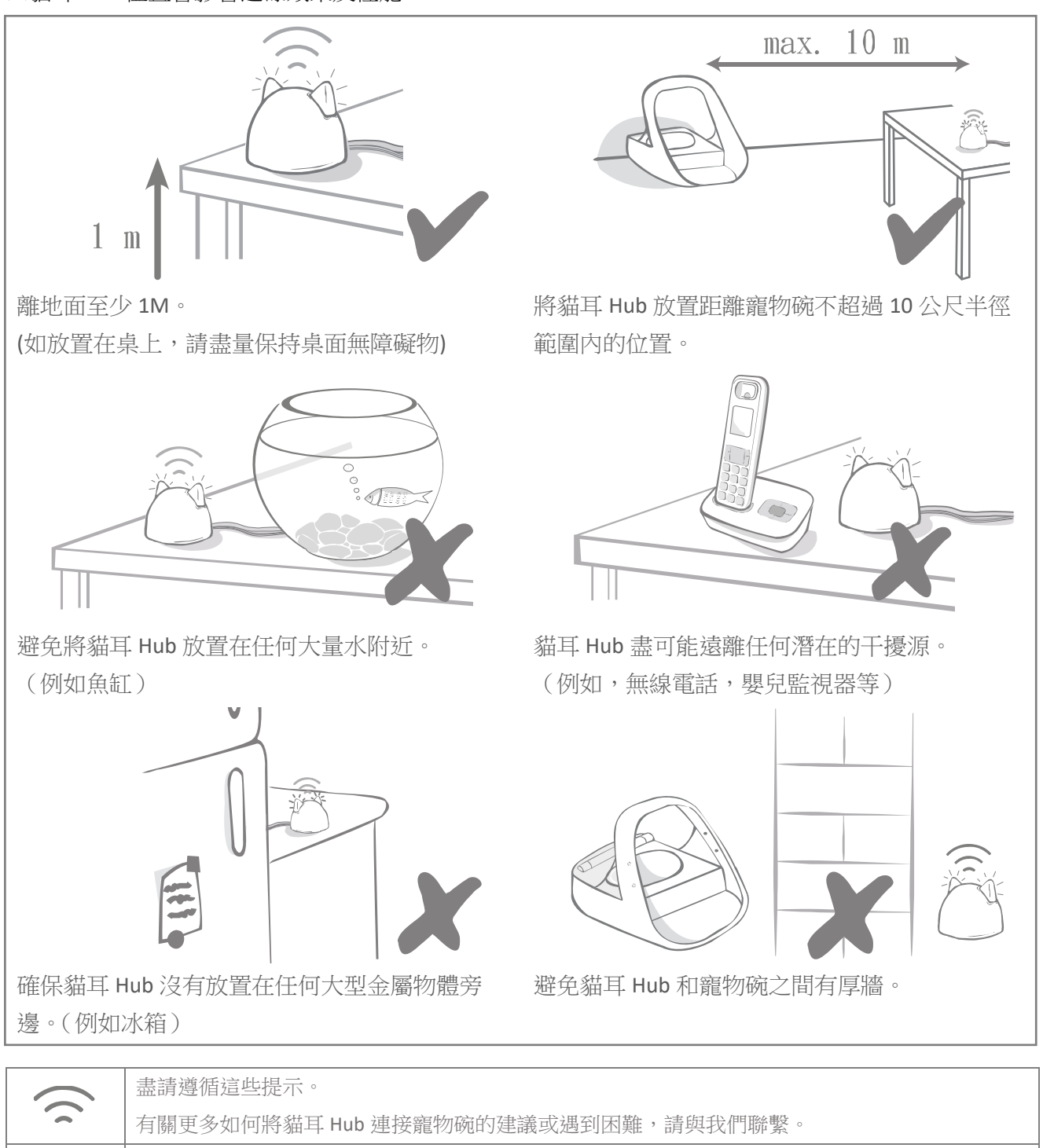

若貓耳 Hub 因為任何原因失去網路連接,寵物碗仍可正常運行並保留其設置。

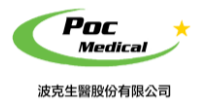

使用指南

# 2.6 耳燈顯示

### 貓耳 Hub 燈光表示

您的貓耳 Huby 在使用時耳朵上的指示燈會指示當前狀態,不同顏色的光代表不同的情況。

集線器每次開機或嘗試連接到系統其他組件時,即顯示設置指示燈示:

| 1. | 耳朵會交替閃爍紅燈一段時間。                        |  |
|----|---------------------------------------|--|
| 2. | 然後耳朵會交替閃爍綠燈。                          |  |
| 3. | 一旦看到橙色閃爍並且耳朵變成綠色常亮,<br>則表示貓耳 Hub 已連接。 |  |

### 耳朵綠燈

耳朵綠燈表示貓耳 Hub 工作正常。有關每個指示燈含義詳細訊息,請參見下文。

| 兩隻都是常亮綠燈耳朵 | 貓耳 Hub 已打開,已連接且工作正常。  |
|------------|-----------------------|
| 交替閃爍的綠燈耳朵  | 貓耳 Hub 正在重新連接到我們的服務器。 |

### 耳朵紅燈

| 兩隻都是常亮紅燈耳朵 | 貓耳 Hub 正在執行軟體更新。<br>請耐心等待,您的貓耳 Hub 將重新啟動並很快恢復正常運行。 |
|------------|----------------------------------------------------|
| 同時閃爍的紅燈耳朵  | 貓耳 Hub 已與寵物碗斷開連接,並嘗試重新連接。                          |
| 交替閃爍的紅燈耳朵  | 貓耳 Hub 無法連接到網路或服務器。                                |

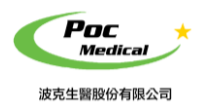

使用指南

# 2.6 連接設定

### 連接選擇 - 連網智慧晶片感應碗

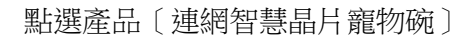

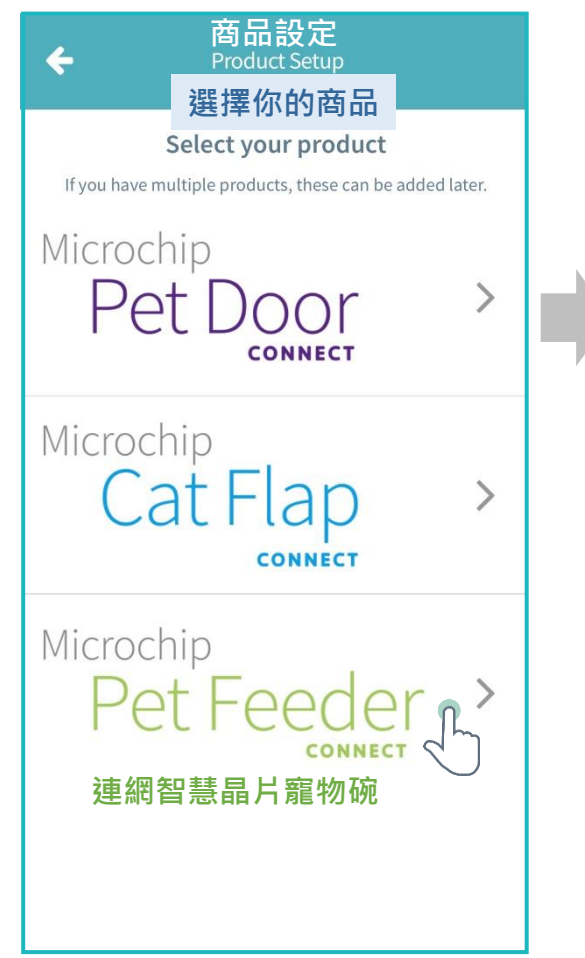

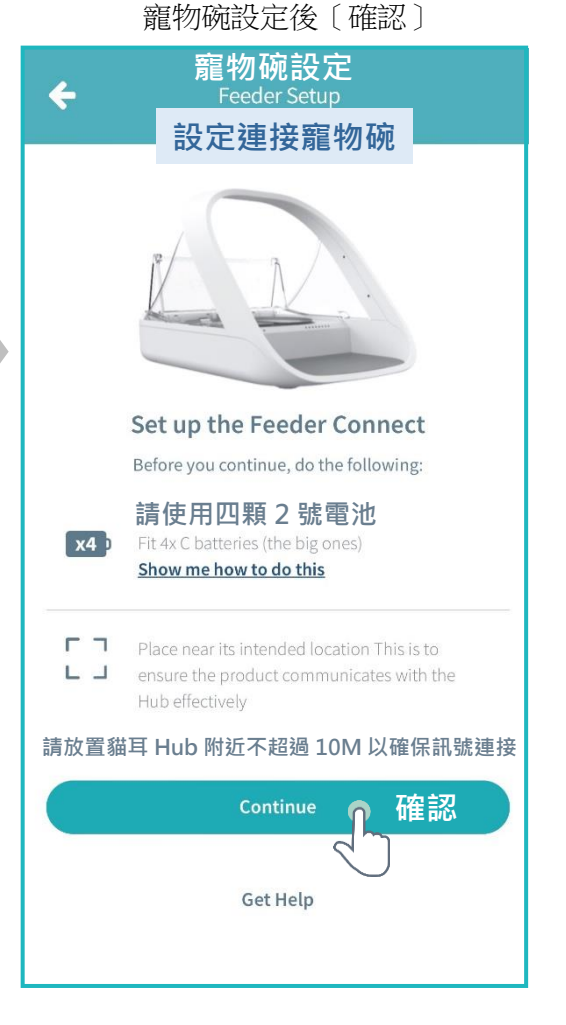

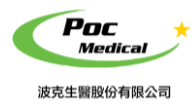

使用指南

#### 連接設定 - 連網智慧晶片感應碗

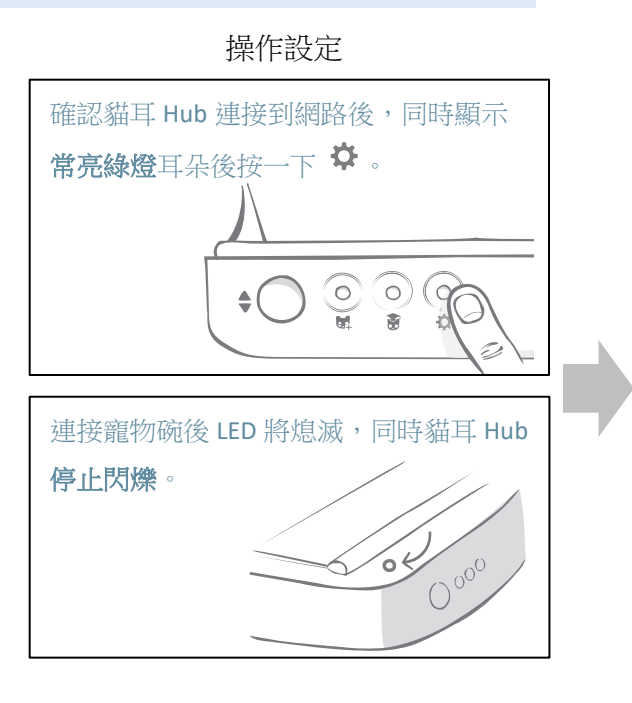

設定成功顯示視窗 ← Feeder Setup 成功連接到寵物碗 ← Connected to Feeder Press the ✿ button On the back of Pet Feeder Connect, press the ✿ button once.

顯示設定成功視窗後〔確認〕

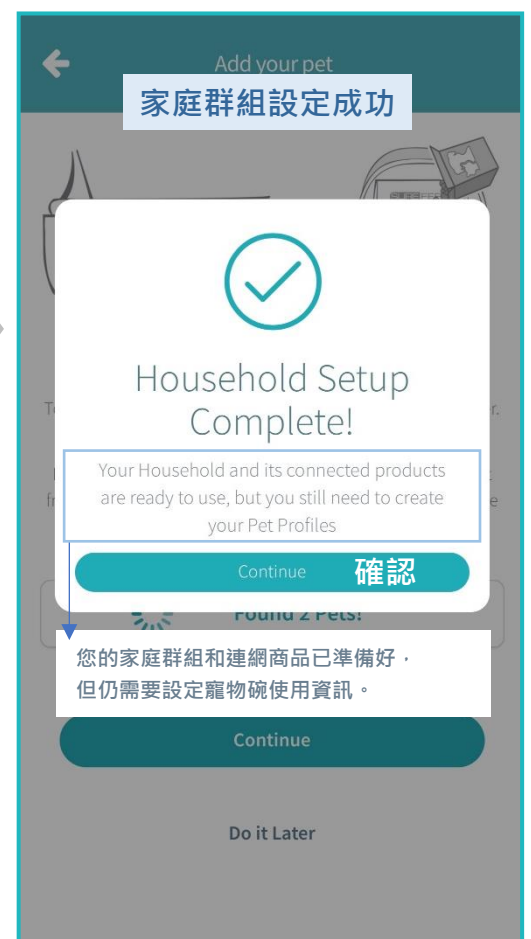

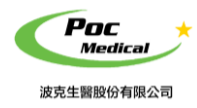

使用指南

感應物(碗)設定 - 連網智慧晶片

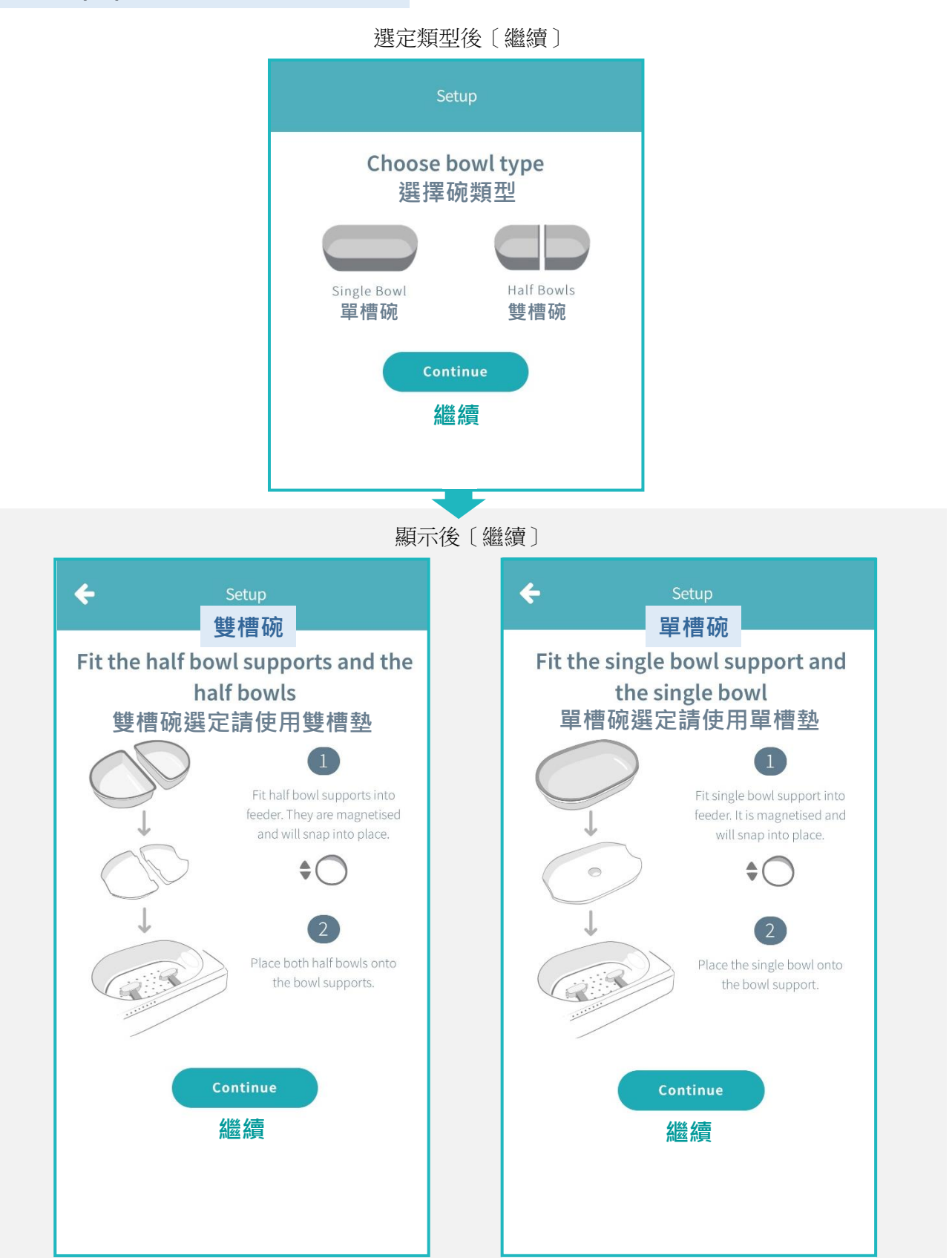

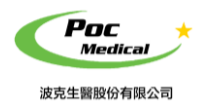

使用指南

### 感應物(碗)設定 - 食物選擇

歸零後〔繼續〕

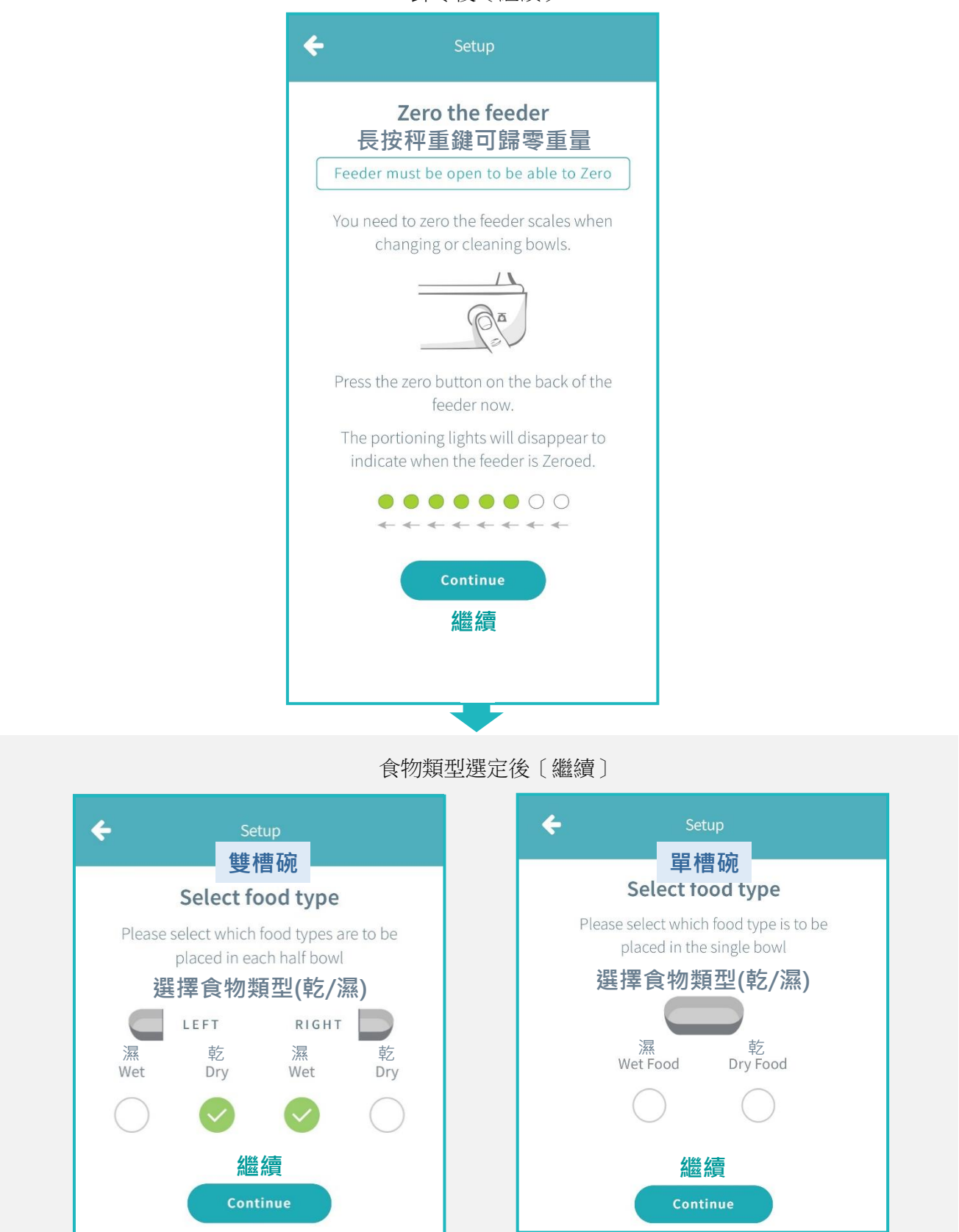

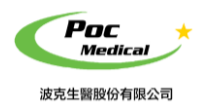

使用指南

### **感應物(碗)設定 – 食物重量選擇**

| 輸入重量後〔繼續〕                                                                                                    |                                                                                              |  |
|----------------------------------------------------------------------------------------------------|----------------------------------------------------------------------------------------------|--|
| ← Setup<br>雙槽碗<br>Set up portion weights                                                                                                    | ← Setup<br>單槽碗<br>Set up portion weights                                                     |  |
|                                                                                                    |                                                                                              |  |
| Dry Wet<br>選擇食物重量(乾/濕)<br>Please enter how much you would like to<br>feed your pet at each meal.                                                                                                    | Dry<br>選擇食物重量(乾/濕)<br>Please enter how much you would like<br>to feed your pet at each meal. |  |
| 0 g 0 g                                                                                                    | 0 g                                                                                          |  |
| per serving per serving                                                                                                    | per serving                                                                                  |  |
| 縱續<br>Continue                                                                                                    | 繼續                                                                                           |  |
| Setup portions later                                                                                                    | Continue                                                                                     |  |
| 設定完成後開始使用<br>定<br>定<br>定<br>で<br>と<br>の<br>に<br>で<br>し<br>に<br>で<br>い<br>し<br>い<br>の<br>い<br>し<br>い<br>し<br>し<br>し<br>し<br>し<br>し<br>し<br>し<br>し<br>し<br>し<br>し<br>し |                                                                                              |  |

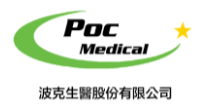

使用指南

# 聯絡我們

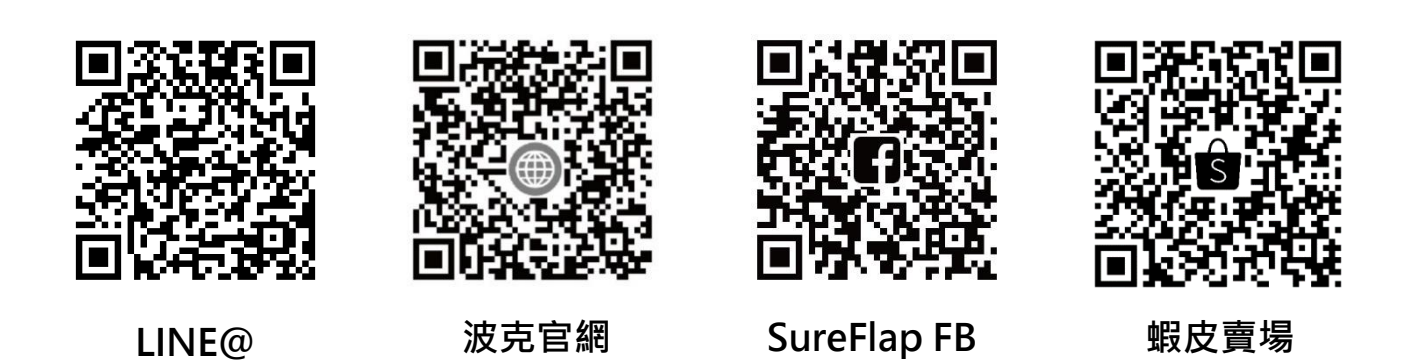

Poc Medical 波克生醫

波克生醫股份有限公司 POC Medical Inc. 51447 彰化縣溪湖鎮美溪路一段 30 號 T (04) 885 5173 F (03) 216 6918 hyt@pocmedical.com.tw